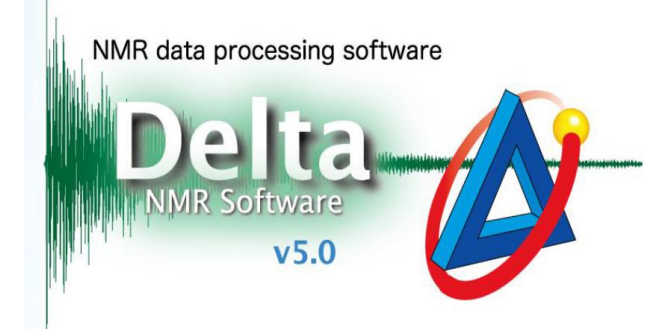

# 二维谱图数据处理

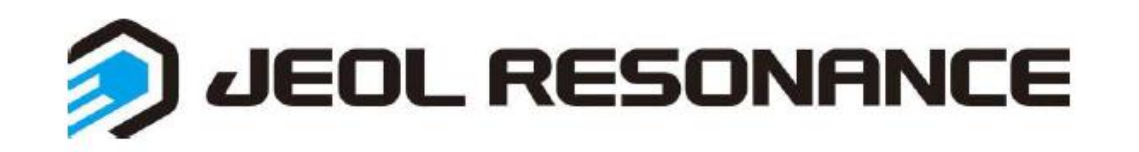

# 1. 等高线显示的设定

打开文件, 谱图在文件处理窗口中显示, 如下图

| \delta nD Processor : CACHE-CDCl3 2_NOESY-1-1.jdf                                              |               |
|------------------------------------------------------------------------------------------------|---------------|
| File Options PreTransform Window Transform PostTransform Display Analyze Tools                 | nlav in Viewe |
|                                                                                                |               |
| Q () X () 🐇 🖏 () X () X () X () X () X () X () X ()                                            |               |
| 0-                                                                                             | ameters       |
| 9<br>+                                                                                         |               |
| * * * 50<br>50                                                                                 | xperime       |
| O M                                                                                            | int           |
| •<br>•                                                                                         |               |
|                                                                                                |               |
| e.o                                                                                            |               |
| 7.0 Y.0                                                                                        |               |
|                                                                                                |               |
| 9.0 parts p                                                                                    |               |
| →    ♀      →    ♀      →    0      8.0    7.0      6.0    5.0      4.0    3.0      2.0    1.0 | <br>0         |
| 1 X : parts per Million : Proton                                                               |               |

### 再点击图中红框按钮, 打开谱图浏览窗口

### 1. 等高线显示的设定

在二维数据显示区域内长按鼠标右键,从弹出的菜单中选择[Level tool]。

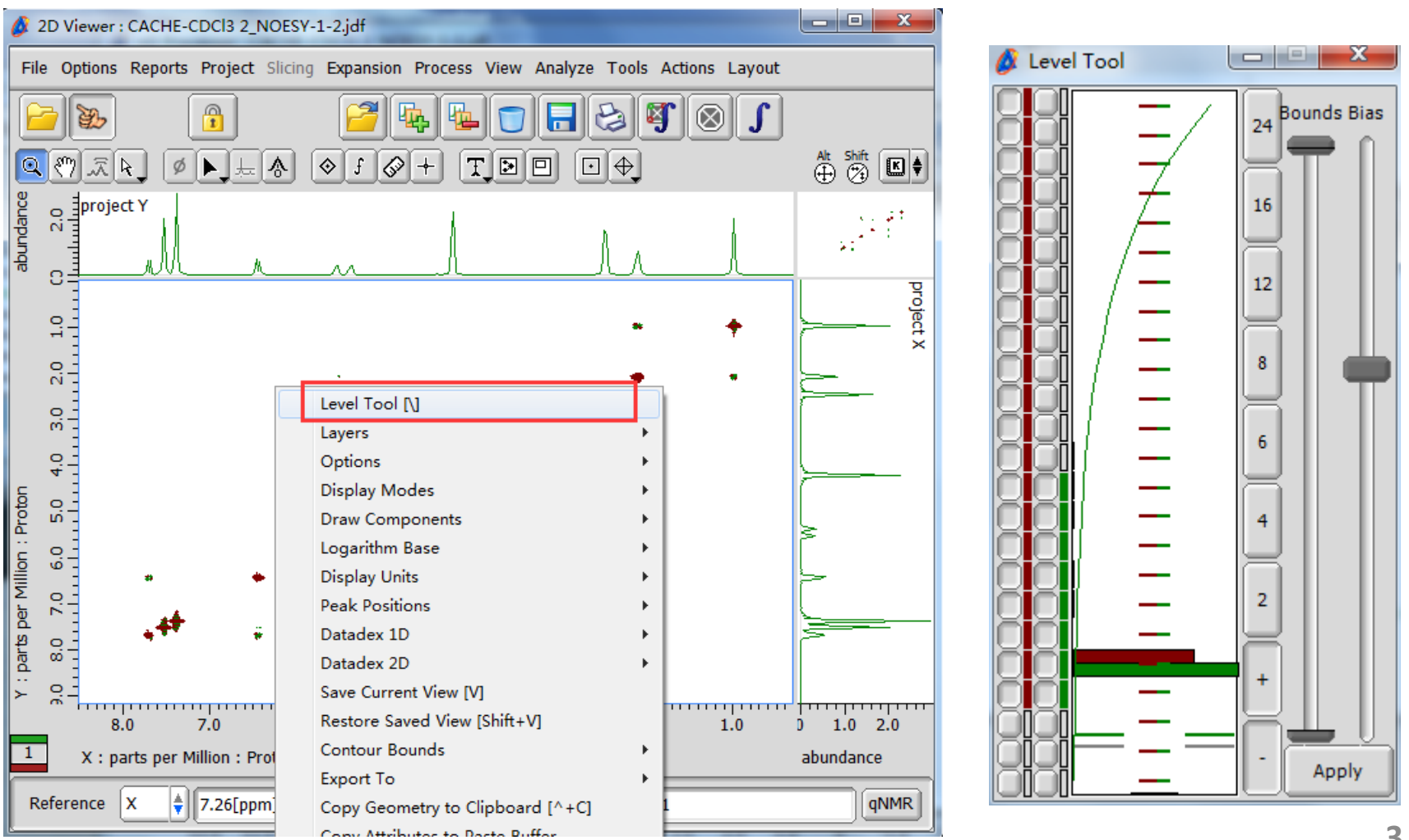

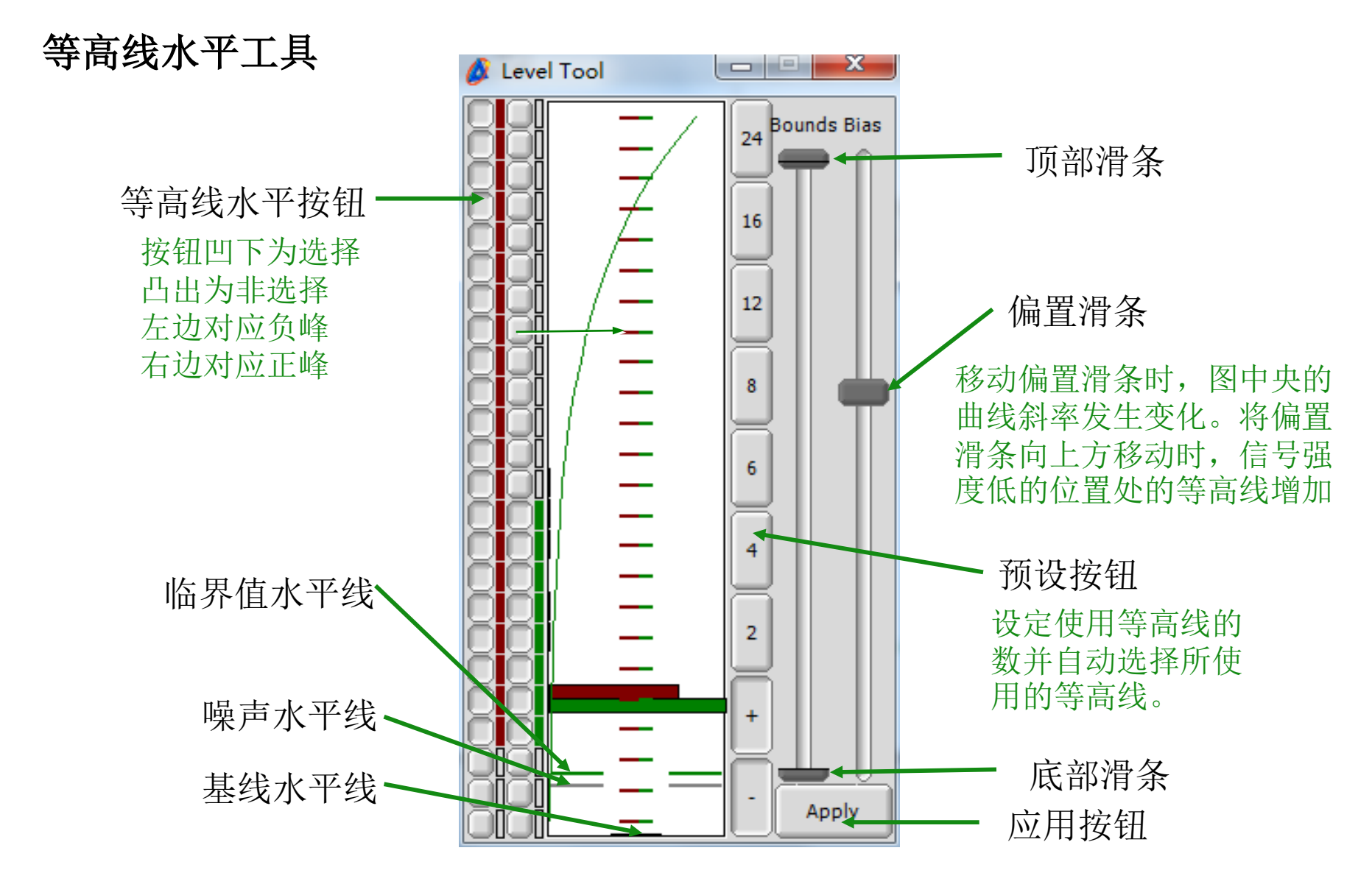

□ 一般使用偏置滑条和水平按钮来调整等高线。

# 2.2D 图谱相位校正

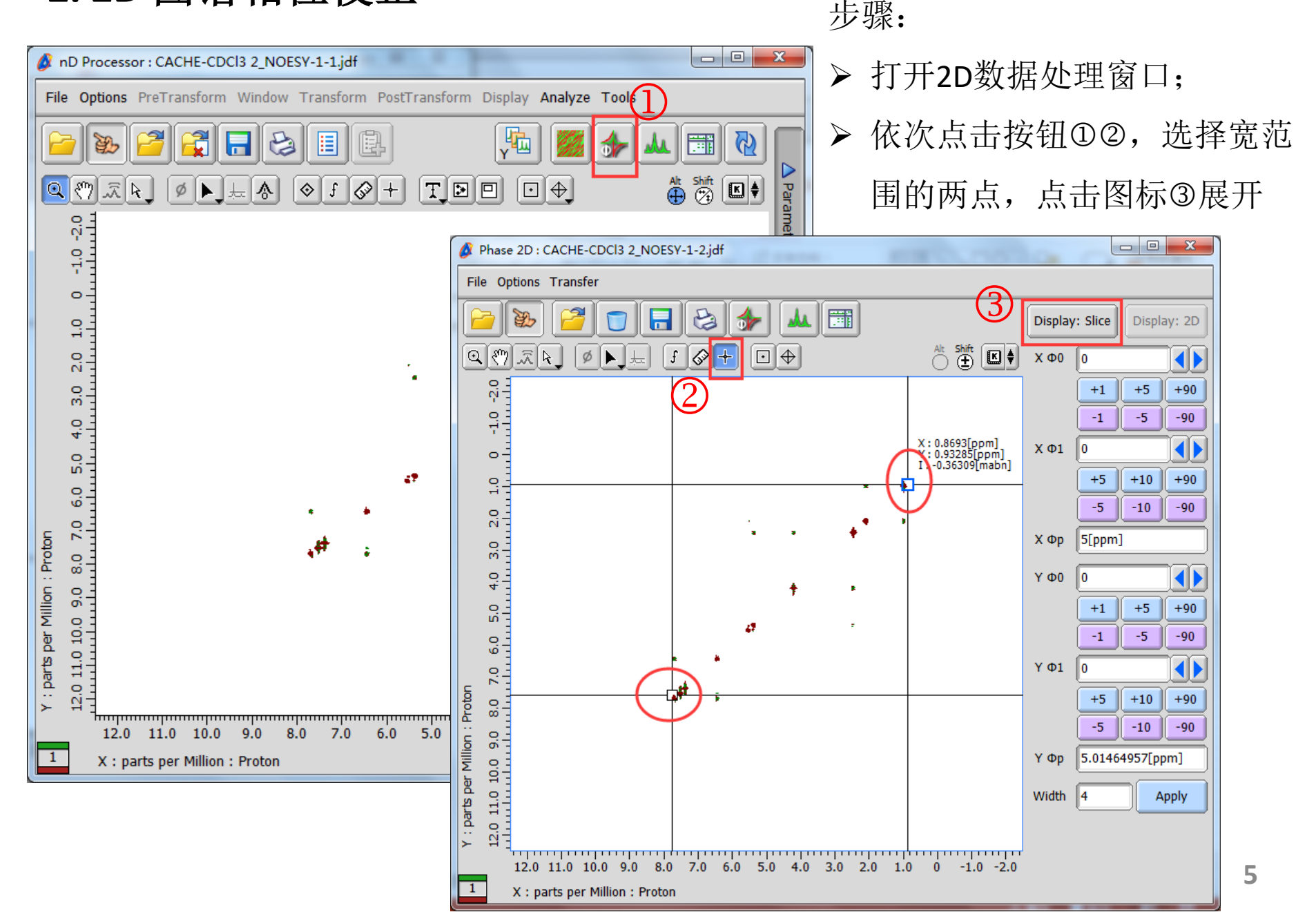

2.2D 图谱相位校正

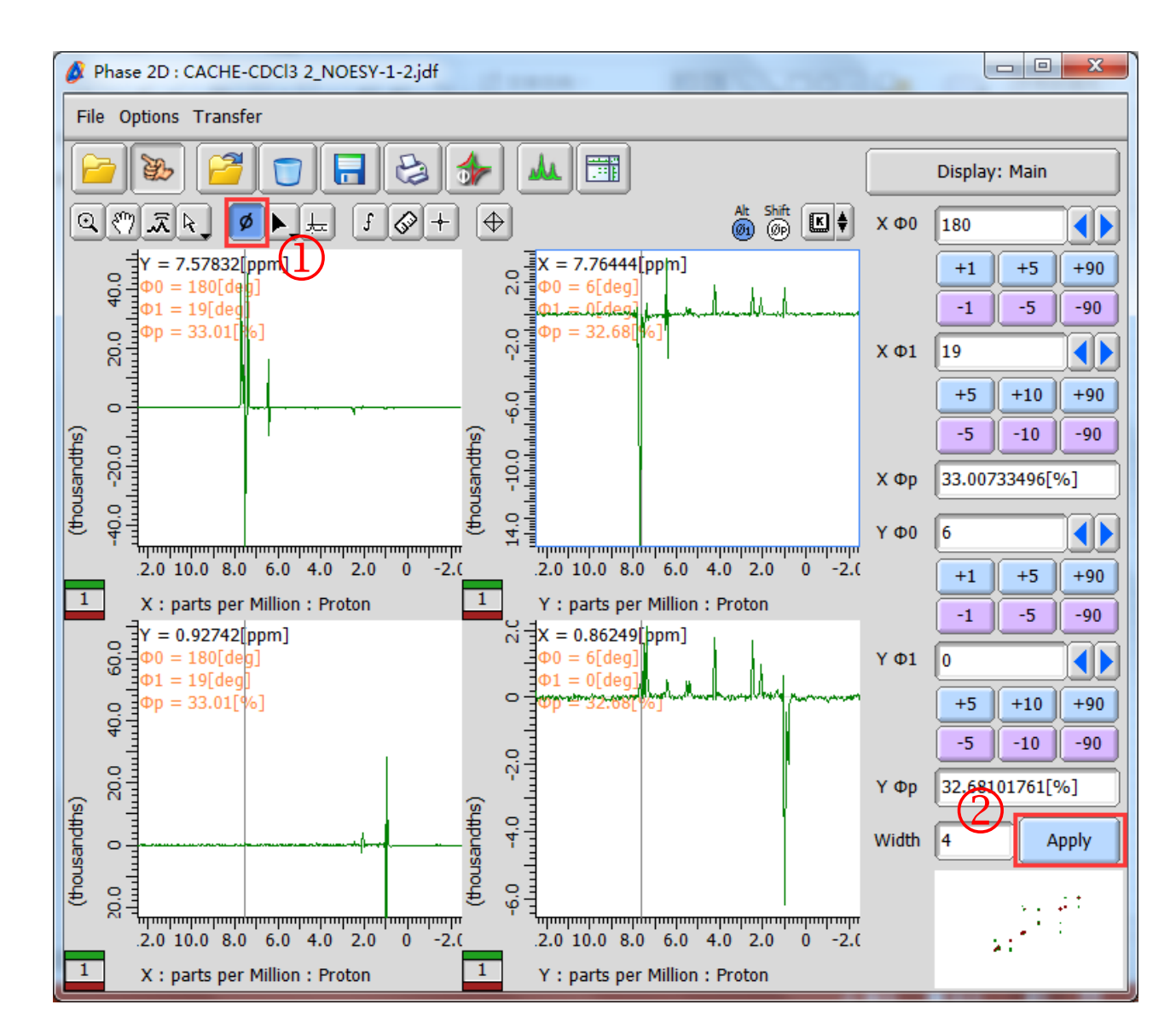

步骤:

- ▶ 再点击按钮①进行相位校正;
- ▶ 点击按钮②完成
  校正。

## 3.2D 图谱基线(以F2维为例)及平滑处理(NOESY中常用)

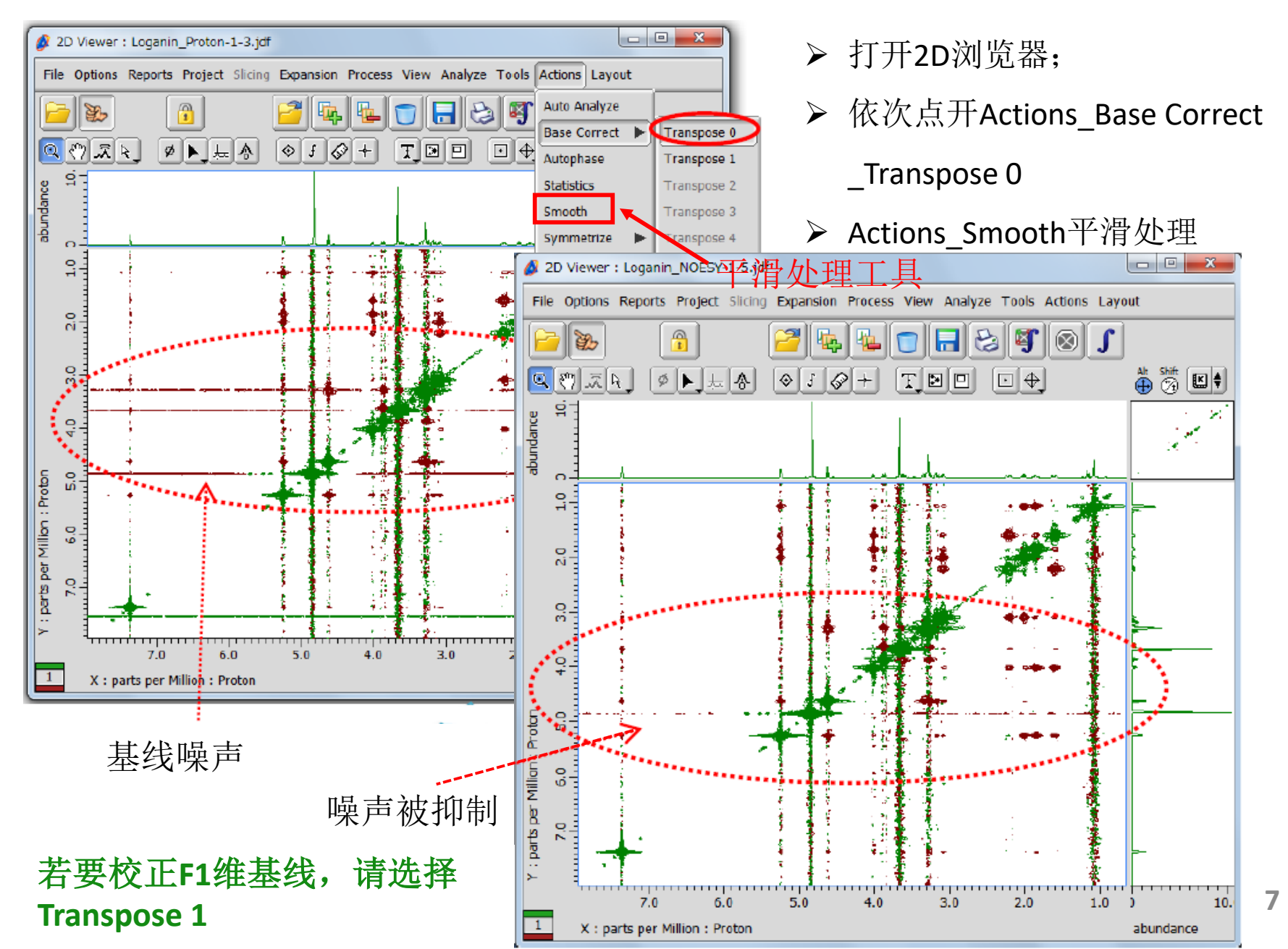

4. 化学位移标定

#### 打开2D浏览窗口, 依次按图中①②③顺序操作

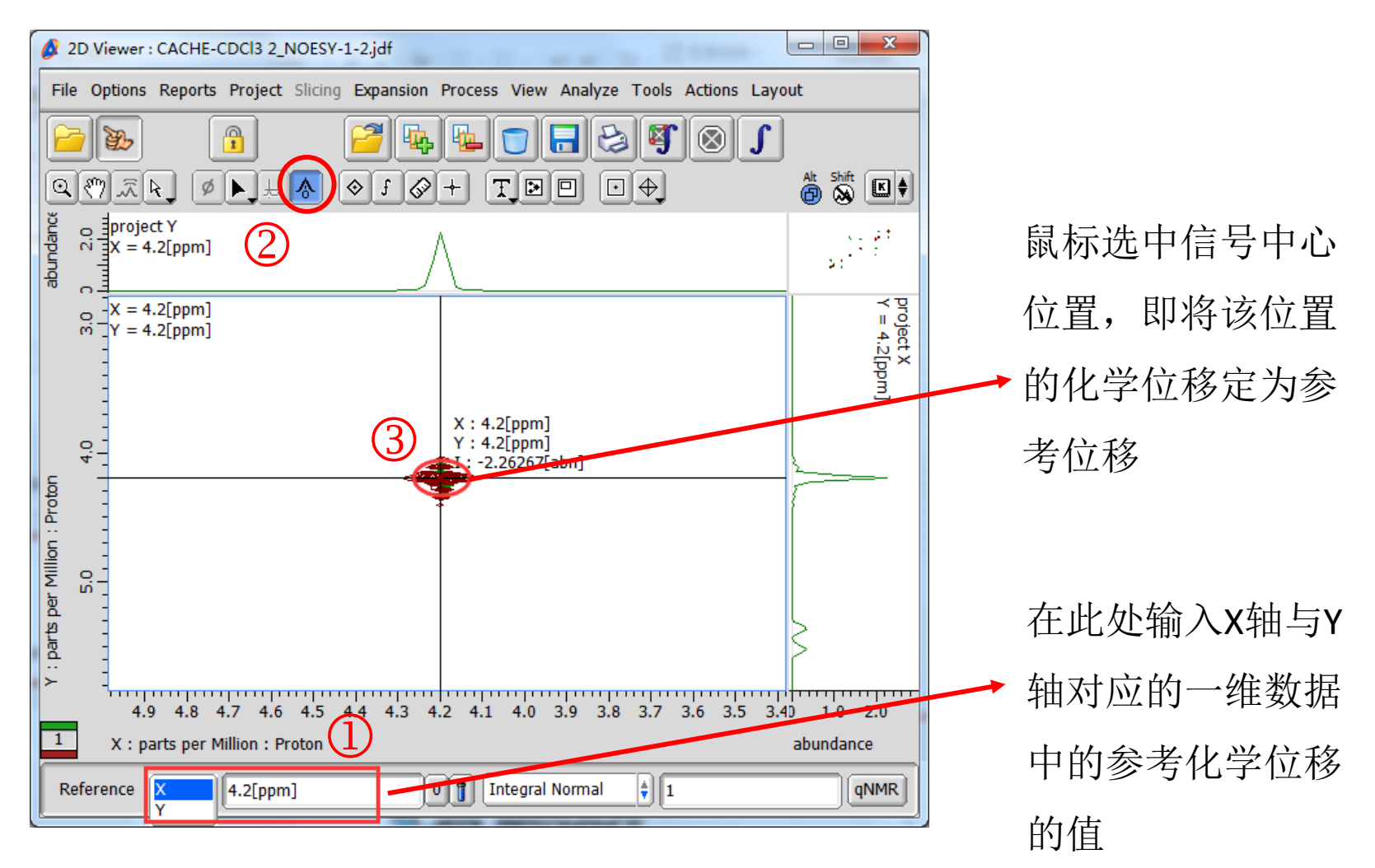

5. 一维数据粘贴

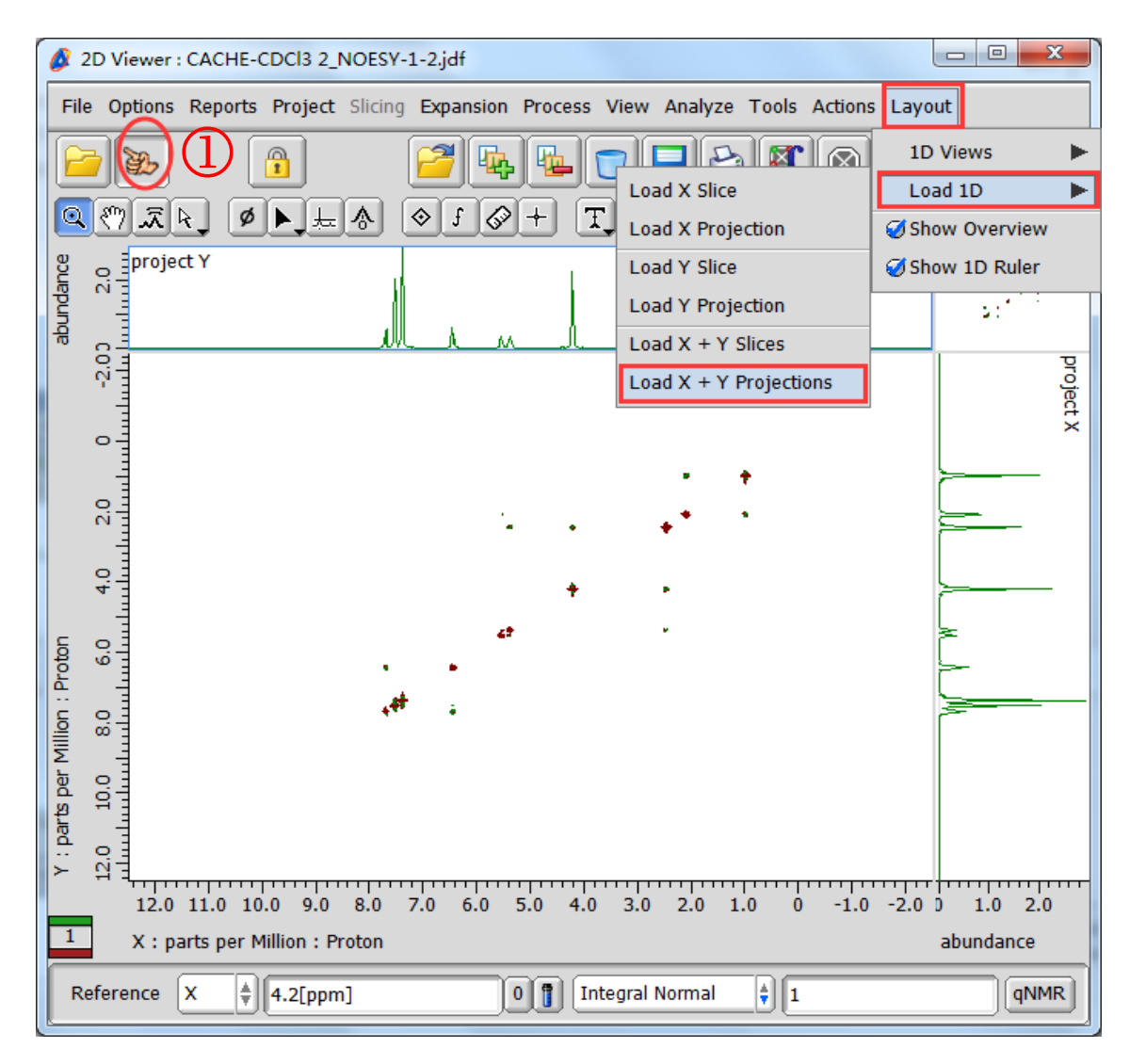

步骤:

- ▶ 选择手指按钮①;
- ▶ 点开Layout\_Load 1D\_Load X + Y Projections
- ▶ 鼠标图形变成手指形
  状 ♥♥;
- ▶ 点击要粘贴的高清谱图
  - 如果X轴与Y轴数据
    不同,请选择Load
    X Projection Load Y
    Projection分别导入

### 6. 二维数据的堆叠与对比

与一维谱图堆叠类似, 依次以下图中①②③的顺序点击相应按钮

### **Spectrum A**

### **Spectrum B**

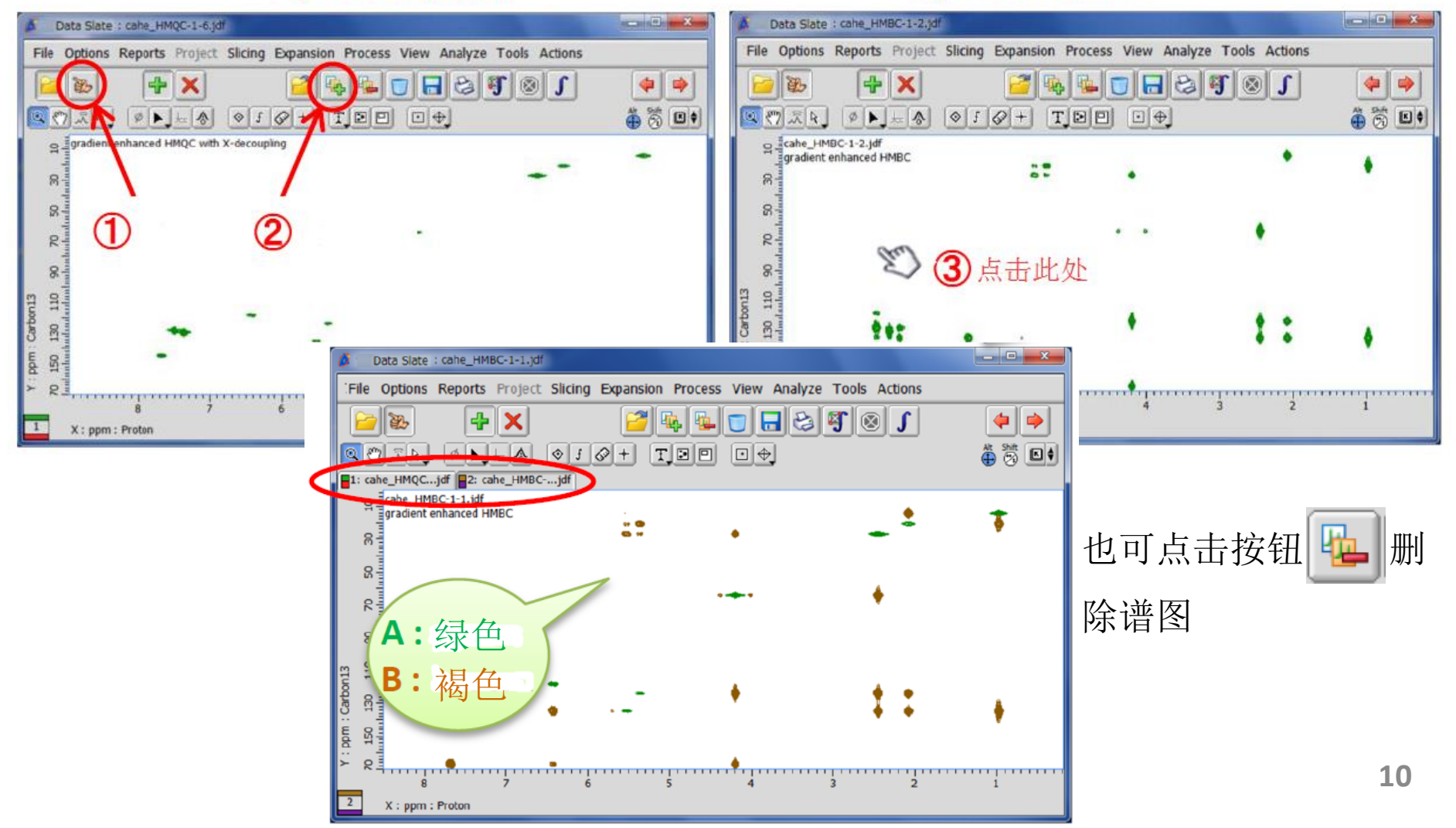

7. 同步二维谱图横纵轴坐标

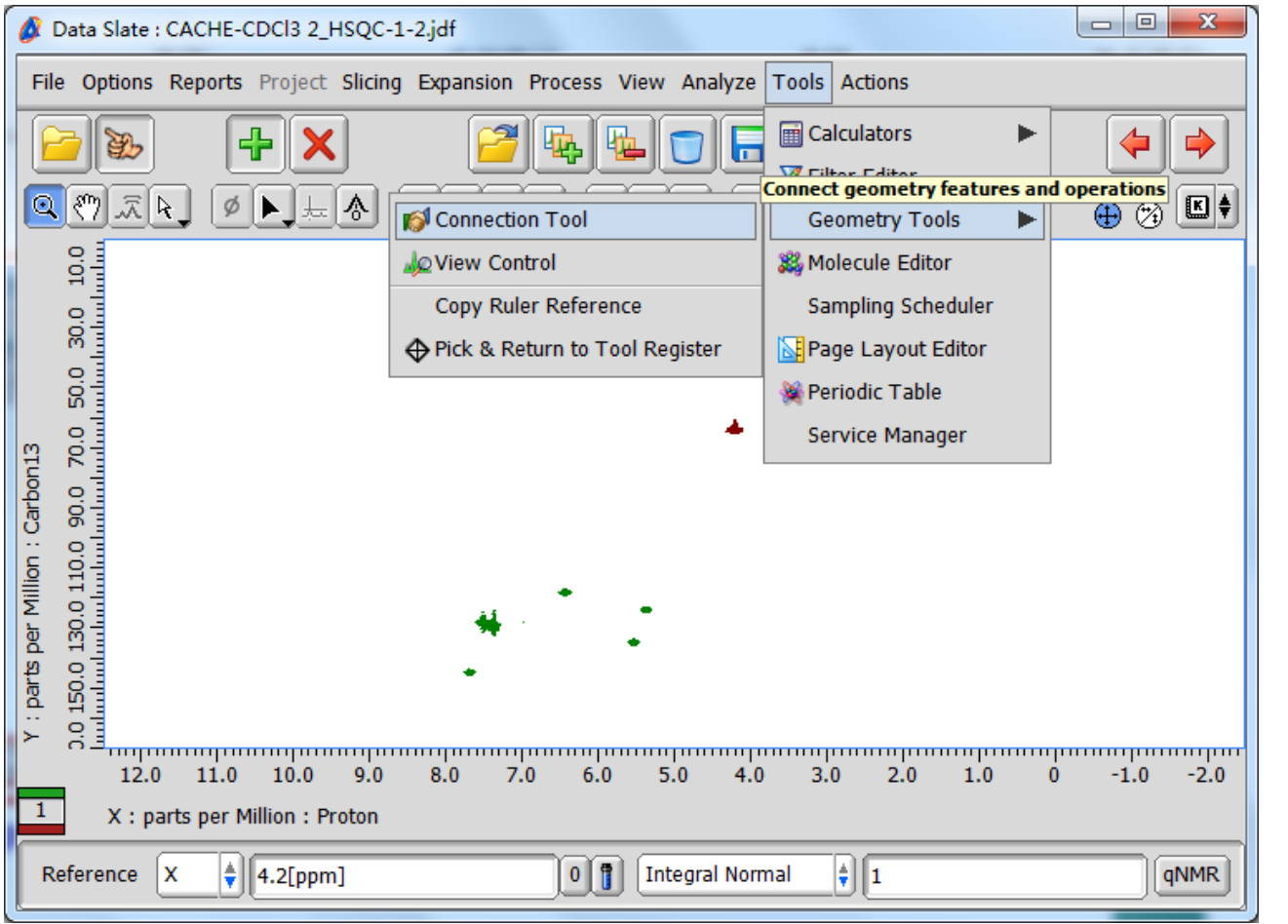

在数据书写板中打 开需要同步的谱图, 点击Tools\_Geometry Tools\_Connection Tool,如左图所示 ▶ 点击手指按钮①③,选择文件;再选择需要同步的轴,最后点击Connect

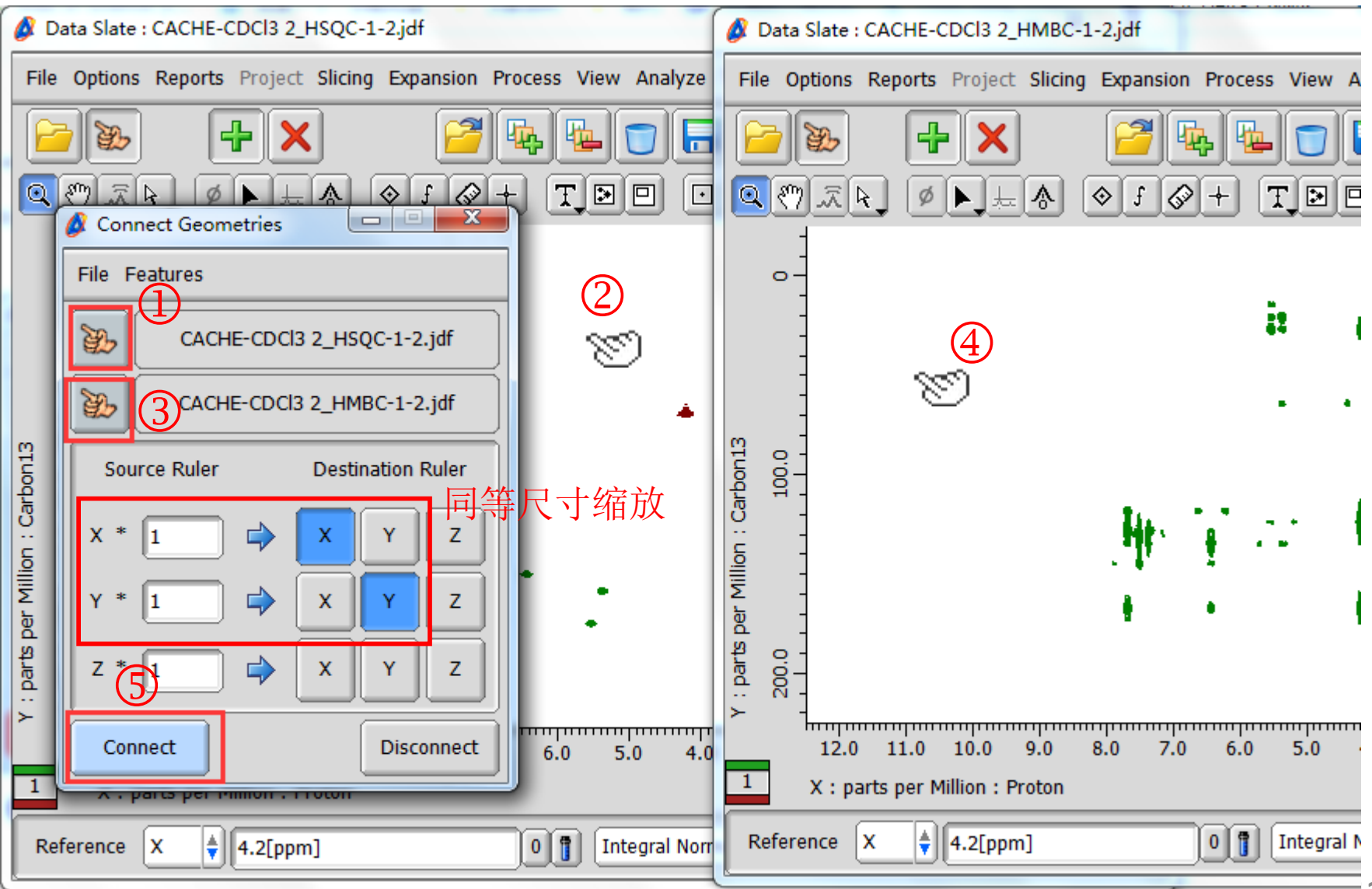

#### ▶ 连接之后,缩放其中一个图的横纵坐标时,另一图也随之改变

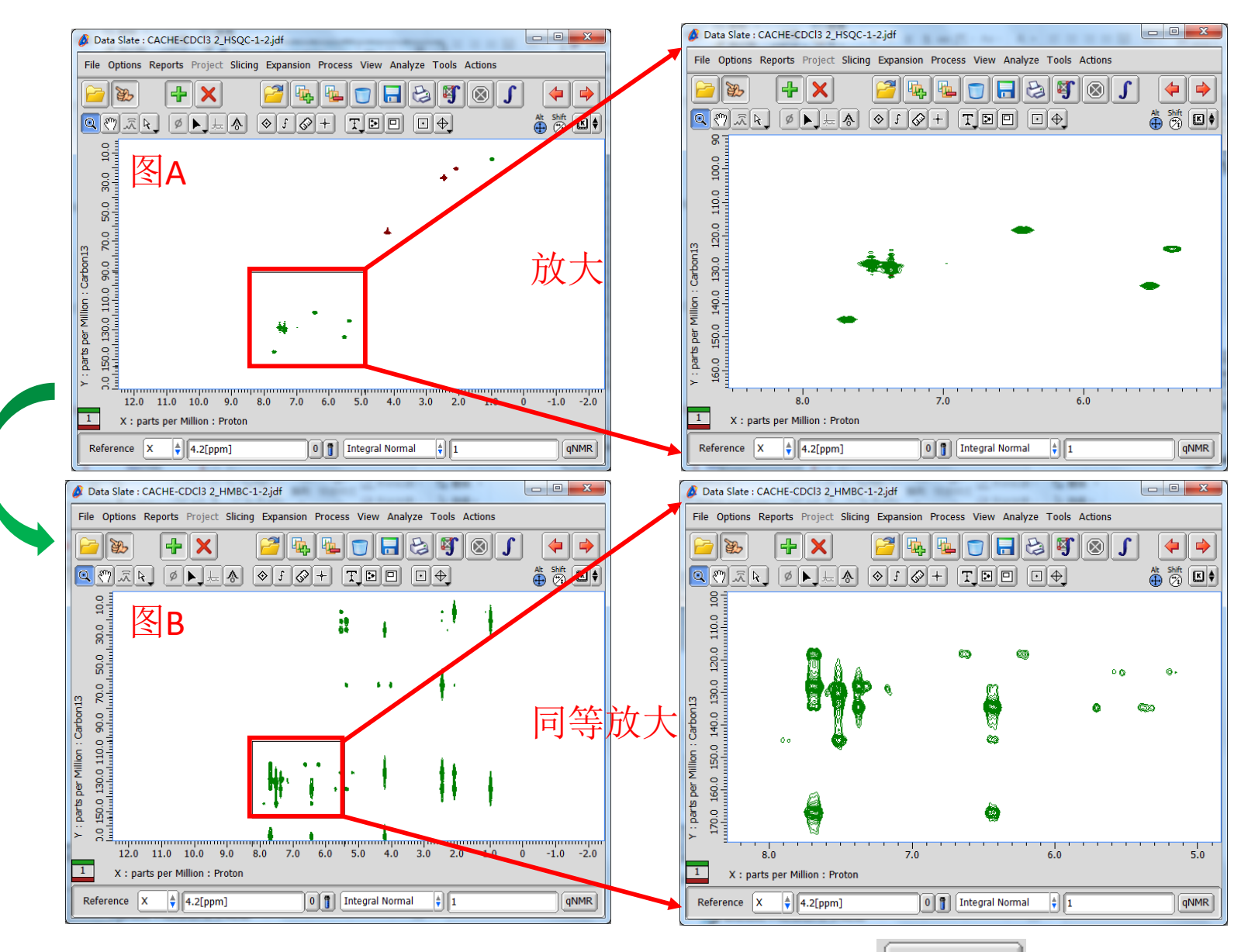

若要结束同步显示功能,需点击断开按钮 Disconnect